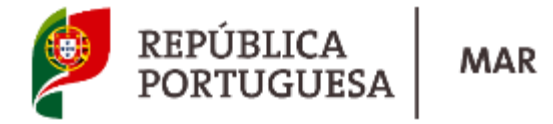

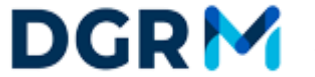

DIREÇÃO-GERAL DE RECURSOS NATURAIS, SEGURANÇA E SERVIÇOS MARÍTIMOS

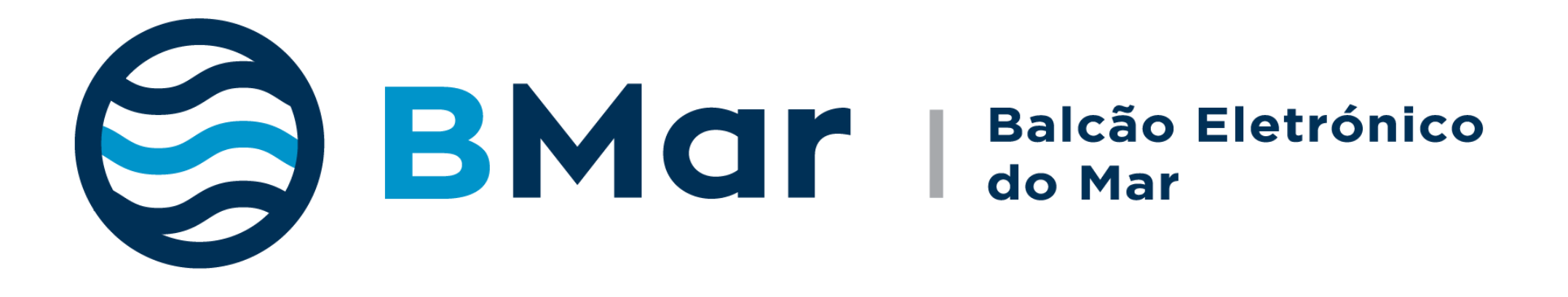

www.dgrm.mm.gov.pt

- Atos únicos para os vários organismos do Estado e resposta única pela mesma via;
- Evitar deslocações aos vários organismos;
- Procedimentos mais simples e harmonizados;
- Utilização das soluções disponíveis pela Administração Pública (Cartão do Cidadão, Chave Móvel Digital, Plataforma de Pagamentos, etc);
- Relacionamento prioritário por correio eletrónico;
- Área de gestão de pedidos personalizada;
- Mais transparência administrativa;
- Respostas mais rápidas do Estado de Bandeira.

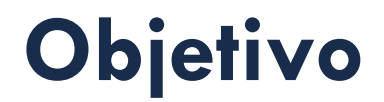

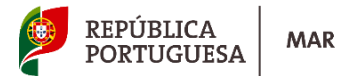

**1** • Aumentar a eficiência da informação e rapidez do pedido

2. Aumentar a qualidade da informação prestada para uma tomada de decisão mais

rápida e eficiente

**3.** Harmonizar a informação a prestar às partes interessadas

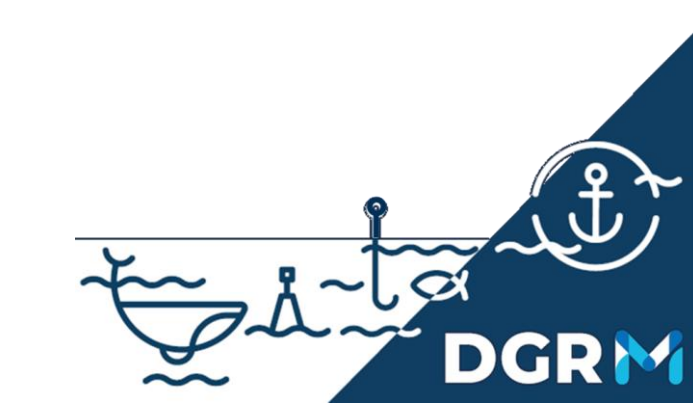

### Um Processo de Negócio. Um ponto de Contacto

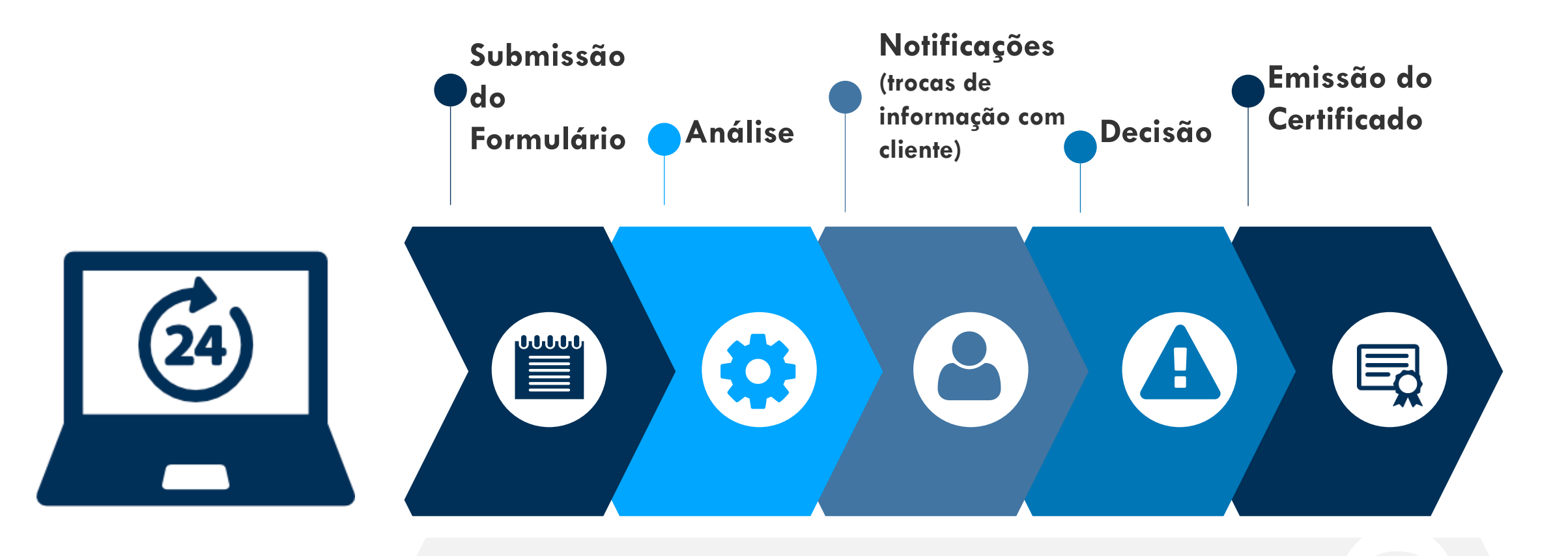

Serviço de Apoio ao Cliente

REPÚBLICA PORTUGUESA

### Serviços Online 24/7

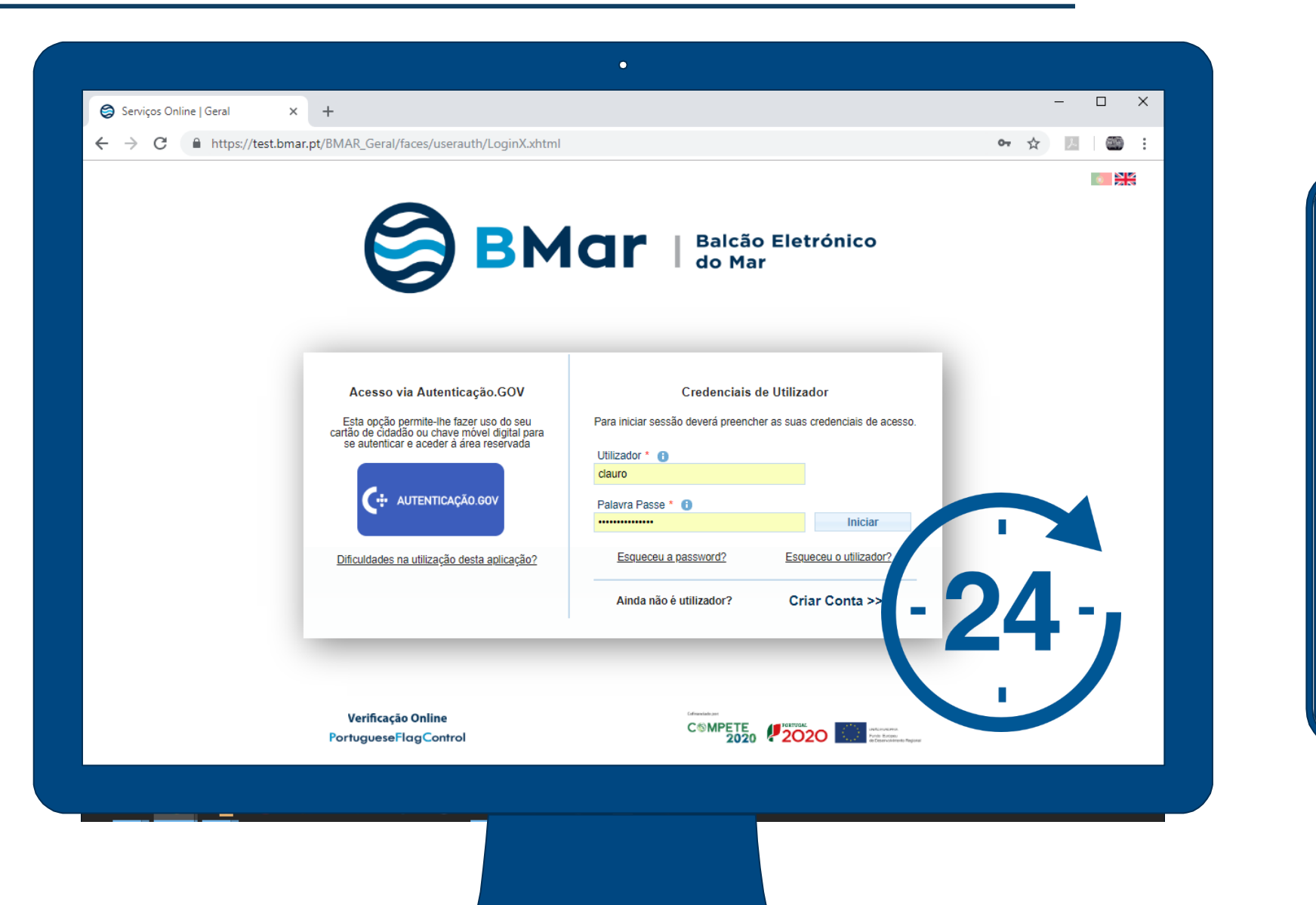

![](_page_4_Picture_2.jpeg)

![](_page_5_Picture_0.jpeg)

### Lógica dos perfis de utilizadores

![](_page_5_Figure_2.jpeg)

DGRM

![](_page_6_Figure_2.jpeg)

![](_page_7_Picture_0.jpeg)

![](_page_7_Picture_1.jpeg)

DIREÇÃO-GERAL DE RECURSOS NATURAIS, SEGURANÇA E SERVIÇOS MARÍTIMOS

# Pedido de Autorização para Captura de Juvenis Selvagens

www.bmar.pt

www.dgrm.mm.gov.pt

### Passo 1 - Autenticação em www.bmar.pt

![](_page_8_Figure_1.jpeg)

### Escolher a área em que vai trabalhar

![](_page_9_Figure_1.jpeg)

#### PESSOA COLETIVA TITULAR DE TAA

Pedido para a Empresa

![](_page_9_Figure_4.jpeg)

### Passo 2 - Selecionar NOVO pedido

![](_page_10_Figure_1.jpeg)

### DGRM

#### **REQUERENTE INDIVIDUAL**

#### Se realizar um pedido para si ou para terceiros

| 1 2                                                                                                    |                                                                                                    | 4 5                                                                                  |                          |         |
|----------------------------------------------------------------------------------------------------|----------------------------------------------------------------------------------------------------|--------------------------------------------------------------------------------------|--------------------------|---------|
| Tipologia Requeren                                                                                                    | te/Titulaîaraterização                                                                                               | Anexos Declarações                                                                   | Resumo                   | Fir     |
| Número do Pedido                                                                                                    | Estado do Pedido                                                                                                    | Data do Estado                                                                       | Data de Regis            | ito     |
| PT2021IEMB016261001                                                                                                    | Em Rascunho                                                                                                    | 2021-12-14 19:45:29                                                                  | 2021-12-14 19            | 9:45:29 |
| Categoria do Pedido                                                                                                    |                                                                                                    | Tipo de Pedido                                                                       |                          |         |
| Embarcações                                                                                                    |                                                                                                    | Dispensas, Prorrogaçõe                                                               | es e Isenções            |         |
|                                                                                                    |                                                                                                    |                                                                                      |                          |         |
|                                                                                                    | Walter                                                                                                    | Validar Dedido                                                                       | Gravar                   | luncer  |
|                                                                                                    | Voltai                                                                                                    | Validai Pedido                                                                       | oravar (                 | Rvangar |
|                                                                                                    | Dados do Re                                                                                                    | querente e Titular                                                                   |                          |         |
| <ul> <li>Este é o ecrã de re<br/>ajustada ao tipo d<br/>Quando terminar</li> <li>Requerente</li> </ul>                                                                                                    | colha de informação sobre o re<br>requerente e de titular que idi<br>o preenchimento selecione o bo                  | querente do Pedido e sobre o titular<br>ntificar.<br>tão "Avançar" para prosseguir.  | . A informação solicitad | la será |
| Este é o ecrá de re<br>ajustada ao tipo do<br>Quando terminar     Requerente     Identificação do Requ<br>josé joão DA COSTA                                                                               | colha de informação sobre o re<br>requerente e de titular que ida<br>preenchimento saledone o bo                     | quarente do Pedido e sobre o titular<br>ntificar.<br>Edo "Avançar" para prosseguir.  | . A informação solicitad | la será |
| Este é o ecrá de re<br>ajustada ao tipo do<br>Quando terminar<br>Requerente     Identificação do Requ<br>JOSÉ JOÃO DA COSTA     Tipo de Requerente                                                         | colha de informação sobre o re<br>requerente e de titular que idi<br>preenchimento selecione o bo<br>erente<br>SILVA | quarente do Pedido e sobre o titular<br>nelficar.<br>Rão "Avança" para prosseguir.   | . A informação solicitad | la será |
| Este é o ecrá de re<br>ajustada ao topo d<br>Quando terminar ·<br>Requerente<br>Identificação do Requ<br>jOSÉ JOÃO DA COSTA<br>Tipo de Requerente<br>* @<br>Requerente Indivir ~<br>Titular                | erente                                                                                                    | quarente do Pedido e sobre o titular<br>ntificar.<br>Rão "Avançar" para prosseguir.  | . A informação solicitad | ia será |
| Este é o ecrá de re<br>ajustada ao topo d<br>Quando terminar     Identificação do Requ<br>JOSÉ JOÃO DA COSTA     Tipo de Requerente     Requerente Indivír ~     Titular     Titular     Tipo de Titular * | erente                                                                                                    | quarente do Pedido e sobre o titular<br>ntificar.<br>Cido "Awançar" para prosseguir. | . A informação solicitad | ia será |

Voltar

Validar Pedido

#### **REQUERENTE DE UMA ENTIDADE**

Se realizar um pedido enquanto representante de uma entidade (ex. Secretária de uma Associação de Pescadores)

| 1 2<br>Tipologia Requerente                                         | 3<br>/Titulařaraterização                 | 4 5<br>Anexos Declarações                | 6 7<br>Resumo Final                    |               |
|---------------------------------------------------------------------|-------------------------------------------|------------------------------------------|----------------------------------------|---------------|
| Número do Pedido<br>PT2021IEMB016261001                             | Estado do Pedido<br>Em Rascunho           | Data do Estado<br>2021-12-14 19:45:29    | Data de Registo<br>2021-12-14 19:45:29 |               |
| Categoria do Pedido<br>Embarcações                                  |                                           | Tipo de Pedido<br>Dispensas, Prorrogaçõe | s e Isenções                           |               |
|                                                                     |                                           |                                          |                                        |               |
|                                                                     | Voltar                                    | Validar Pedido                           | Gravar Avançar                         |               |
| <ol> <li>Este é o ecrã de reco<br/>alustada ao tino de r</li> </ol> | lha de informação sobre o rei             | querente do Pedido e sobre o titular     | . A informação solicitada será         |               |
| Quando terminar o p                                                 | preenchimento selecione o bo              | tão "Avançar" para prosseguir.           |                                        |               |
| Identificação do Reque<br>JOSÉ JOÃO DA COSTA S                      | rente 0                                   |                                          |                                        |               |
| Tipo de Requerente<br>* 💿                                           |                                           |                                          |                                        |               |
| Representante de *<br>Selecione a Entidade Re                       | epresentada * 🏾 🏮                         |                                          |                                        |               |
|                                                                     | -                                         |                                          |                                        | Clicar        |
| DNV GL PORTUGAL, S                                                  | OCIEDADE UNIPESSOAL, I<br>ão listada) +++ |                                          |                                        | AVANCAR       |
|                                                                     |                                           | _                                        |                                        | para continuc |
|                                                                     |                                           |                                          |                                        |               |
|                                                                     |                                           |                                          |                                        |               |

3

### Se for a primeira Vez que faz pedidos pela Pessoa Coletiva

#### **TEM DE PREENCHER OS DADOS ADICIONAIS**

| Tipo de Requerente * 🛈                                 |                  |                                                         |                        |                                                   |                               |   |
|--------------------------------------------------------|------------------|---------------------------------------------------------|------------------------|---------------------------------------------------|-------------------------------|---|
| Representante de uma Entidade                          | ~                |                                                         |                        |                                                   |                               |   |
|                                                        |                  |                                                         |                        |                                                   |                               |   |
|                                                        |                  |                                                         |                        |                                                   |                               |   |
| Para efeitos de submissão deste tipo de pedido é obrig | gatório dispor d | e uma declaração da entidade representada.              |                        |                                                   |                               |   |
|                                                        |                  |                                                         |                        |                                                   | Validade da                   |   |
|                                                        | ±                | 2024 04 01                                              | ÷                      |                                                   | Procuração de                 |   |
| 2024-04-01                                             |                  | 2024-04-01                                              |                        |                                                   | Representante                 |   |
| Poderá obter os dados de uma entidade através do b     | so já se e       | ncontre registada no sistema, ou introduzir diretamente | a informação solicitad | da, caso se trate de um novo registo de entidade. | Representente                 |   |
| Recomenda-se que seja sempre efetuada uma per          | de intro         | duzir um povo registo de Entidade.                      | •                      |                                                   |                               |   |
|                                                        |                  |                                                         |                        |                                                   |                               |   |
| Obter Entidade Registada                               |                  | Dados da OP                                             |                        |                                                   |                               |   |
|                                                        |                  |                                                         |                        |                                                   |                               |   |
| Sigla da Entidade ①                                    |                  | de * ()                                                 |                        |                                                   |                               |   |
| OP                                                     |                  | Organização Portuguesa De Produtores                    |                        |                                                   |                               |   |
| Nº Identificação do Doscoo Colativo * 🛈                |                  | Fodoraço do Empil para Contacto * 🛈                     |                        |                                                   |                               |   |
| 999999999                                              |                  | test@gmail.com                                          |                        |                                                   |                               |   |
|                                                        |                  | Colegnation                                             |                        |                                                   |                               |   |
| Nacionalidade * 🛈                                      |                  |                                                         |                        | Telefone de Contacto * 🛈                          | Data de Início da Atividade 🛈 |   |
| Portugal                                               |                  |                                                         | $\sim$                 | 91111111                                          | 2024-04-01                    | Ê |
|                                                        |                  |                                                         |                        |                                                   |                               |   |
| Natureza da Entidade 🛈                                 |                  |                                                         |                        |                                                   |                               |   |
| Outro                                                  |                  |                                                         | $\sim$                 |                                                   |                               |   |
|                                                        |                  |                                                         |                        |                                                   |                               |   |
| Moradas da Entidade Requerente e Titular               |                  |                                                         |                        |                                                   |                               |   |
|                                                        |                  |                                                         |                        |                                                   |                               |   |
| Devera indicar uma ou mais moradas.                    |                  |                                                         |                        |                                                   |                               |   |
| •                                                      |                  | Morada                                                  |                        |                                                   |                               |   |
|                                                        |                  |                                                         |                        |                                                   |                               |   |
| · ··· ·· ·                                             |                  |                                                         |                        |                                                   |                               |   |
|                                                        |                  |                                                         |                        |                                                   |                               |   |
|                                                        |                  |                                                         |                        |                                                   |                               |   |

### DGRM

![](_page_13_Picture_2.jpeg)

#### 1. TITULAR É O MESMO QUE O REQUERENTE

#### Pedido para o próprio CLIENTE

2. PESSOA REPRESENTADA
 Pedido para uma pessoa singular - o CLIENTE,
 representada pelo requerente

#### 3. ENTIDADE REPRESENTADA

Pedido para uma terceira ENTIDADE/EMPRESA (exemplo: BOAT, Lda.) representada pelo requerente

![](_page_13_Picture_8.jpeg)

### Passo 3 – Preencher Dados

![](_page_14_Figure_1.jpeg)

![](_page_14_Figure_2.jpeg)

### Passo 4 – Insira Anexos

![](_page_15_Figure_1.jpeg)

Validar Pedido

Voltar

Avançar

### Passo 5 – Aceitar as declarações finais

![](_page_16_Figure_1.jpeg)

### Passo 6 - Resumo do Pedido para avaliação da informação

![](_page_17_Figure_1.jpeg)

# Verifique a informação submetida constante deste ecrã

![](_page_17_Figure_3.jpeg)

### Passo 7 - Pedido submetido!

Submissão do Pedido

#### O seu pedido foi submetido com sucesso.

Data/Hora de submissão: 2021/12/14 20:14:13

Obter o Recibo de Submissão

Qualquer informação ou notificação será enviada através de mensagem de correio eletrónico pelo que se recomenda especial atenção à sua caixa de correio eletrónico. O endereço de correio eletrónico indicado para estas comunicações é clauro@dgrm.mm.gov.pt

Receberá brevemente uma mensagem com a informação para proceder ao pagamento dos serviços solicitados, quando aplicável.

Sair

![](_page_19_Picture_0.jpeg)

![](_page_19_Picture_1.jpeg)

DIREÇÃO-GERAL DE RECURSOS NATURAIS, SEGURANÇA E SERVIÇOS MARÍTIMOS

# Relatórios de Repovoamento com a apanha de juvenis

www.bmar.pt

www.dgrm.mm.gov.pt

### Passo 1 - Autenticação em www.bmar.pt

![](_page_20_Figure_1.jpeg)

### Escolher a área em que vai trabalhar

![](_page_21_Figure_1.jpeg)

#### PESSOA COLETIVA TITULAR DE TAA

Pedido para a Empresa

![](_page_21_Figure_4.jpeg)

### Passo 2 - Selecionar NOVO pedido

![](_page_22_Figure_1.jpeg)

### DGRM

#### **REQUERENTE INDIVIDUAL**

#### Se realizar um pedido para si ou para terceiros

| 1 2                                                                                                    |                                                                                                    | 4 5                                                                                  |                          |         |
|----------------------------------------------------------------------------------------------------|----------------------------------------------------------------------------------------------------|--------------------------------------------------------------------------------------|--------------------------|---------|
| Tipologia Requeren                                                                                                    | te/Titulaîaraterização                                                                                               | Anexos Declarações                                                                   | Resumo                   | Fir     |
| Número do Pedido                                                                                                    | Estado do Pedido                                                                                                    | Data do Estado                                                                       | Data de Regis            | ito     |
| PT2021IEMB016261001                                                                                                    | Em Rascunho                                                                                                    | 2021-12-14 19:45:29                                                                  | 2021-12-14 19            | 9:45:29 |
| Categoria do Pedido                                                                                                    |                                                                                                    | Tipo de Pedido                                                                       |                          |         |
| Embarcações                                                                                                    |                                                                                                    | Dispensas, Prorrogaçõe                                                               | es e Isenções            |         |
|                                                                                                    |                                                                                                    |                                                                                      |                          |         |
|                                                                                                    | Walter                                                                                                    | Validar Dedido                                                                       | Gravar                   | luncer  |
|                                                                                                    | Voltai                                                                                                    | Validai Pedido                                                                       | oravar (                 | Rvangar |
|                                                                                                    | Dados do Re                                                                                                    | querente e Titular                                                                   |                          |         |
| <ul> <li>Este é o ecrã de re<br/>ajustada ao tipo d<br/>Quando terminar</li> <li>Requerente</li> </ul>                                                                                                    | colha de informação sobre o re<br>requerente e de titular que idi<br>o preenchimento selecione o bo                  | querente do Pedido e sobre o titular<br>ntificar.<br>tão "Avançar" para prosseguir.  | . A informação solicitad | la será |
| Este é o ecrá de re<br>ajustada ao tipo do<br>Quando terminar     Requerente     Identificação do Requ<br>josé joão DA COSTA                                                                               | colha de informação sobre o re<br>requerente e de titular que ida<br>preenchimento saledone o bo                     | quarente do Pedido e sobre o titular<br>ntificar.<br>Edo "Avançar" para prosseguir.  | . A informação solicitad | la será |
| Este é o ecrá de re<br>ajustada ao tipo do<br>Quando terminar<br>Requerente     Identificação do Requ<br>JOSÉ JOÃO DA COSTA     Tipo de Requerente                                                         | colha de informação sobre o re<br>requerente e de titular que idi<br>preenchimento selecione o bo<br>erente<br>SILVA | quarente do Pedido e sobre o titular<br>nelficar.<br>Rão "Avança" para prosseguir.   | . A informação solicitad | la será |
| Este é o ecrá de re<br>ajustada ao topo d<br>Quando terminar ·<br>Requerente<br>Identificação do Requ<br>jOSÉ JOÃO DA COSTA<br>Tipo de Requerente<br>* @<br>Requerente Indivir ~<br>Titular                | erente                                                                                                    | quarente do Pedido e sobre o titular<br>ntificar.<br>Rão "Avançar" para prosseguir.  | . A informação solicitad | ia será |
| Este é o ecrá de re<br>ajustada ao topo d<br>Quando terminar     Identificação do Requ<br>JOSÉ JOÃO DA COSTA     Tipo de Requerente     Requerente Indivír ~     Titular     Titular     Tipo de Titular * | erente                                                                                                    | quarente do Pedido e sobre o titular<br>ntificar.<br>Cido "Awançar" para prosseguir. | . A informação solicitad | ia será |

Voltar

Validar Pedido

#### **REQUERENTE DE UMA ENTIDADE**

Se realizar um pedido enquanto representante de uma entidade (ex. Secretária de uma Associação de Pescadores)

| 1 2<br>Tipologia Requerente                                         | 3<br>/Titulařaraterização                 | 4 5<br>Anexos Declarações                | 6 7<br>Resumo Final                    |               |
|---------------------------------------------------------------------|-------------------------------------------|------------------------------------------|----------------------------------------|---------------|
| Número do Pedido<br>PT2021IEMB016261001                             | Estado do Pedido<br>Em Rascunho           | Data do Estado<br>2021-12-14 19:45:29    | Data de Registo<br>2021-12-14 19:45:29 |               |
| Categoria do Pedido<br>Embarcações                                  |                                           | Tipo de Pedido<br>Dispensas, Prorrogaçõe | s e Isenções                           |               |
|                                                                     |                                           |                                          |                                        |               |
|                                                                     | Voltar                                    | Validar Pedido                           | Gravar Avançar                         |               |
| <ol> <li>Este é o ecrã de reco<br/>alustada ao tino de r</li> </ol> | lha de informação sobre o rei             | querente do Pedido e sobre o titular     | . A informação solicitada será         |               |
| Quando terminar o p                                                 | preenchimento selecione o bo              | tão "Avançar" para prosseguir.           |                                        |               |
| Identificação do Reque<br>JOSÉ JOÃO DA COSTA S                      | rente 0                                   |                                          |                                        |               |
| Tipo de Requerente<br>* 💿                                           |                                           |                                          |                                        |               |
| Representante de *<br>Selecione a Entidade Re                       | epresentada * 🏾 🏮                         |                                          |                                        |               |
|                                                                     | -                                         |                                          |                                        | Clicar        |
| DNV GL PORTUGAL, S                                                  | OCIEDADE UNIPESSOAL, I<br>ão listada) +++ |                                          |                                        | AVANCAR       |
|                                                                     |                                           | _                                        |                                        | para continuc |
|                                                                     |                                           |                                          |                                        |               |
|                                                                     |                                           |                                          |                                        |               |

3

### Se for a primeira Vez que faz pedidos pela Pessoa Coletiva

#### **TEM DE PREENCHER OS DADOS ADICIONAIS**

| Tipo de Requerente * 🛈                                 |                  |                                                         |                        |                                                   |                               |   |
|--------------------------------------------------------|------------------|---------------------------------------------------------|------------------------|---------------------------------------------------|-------------------------------|---|
| Representante de uma Entidade                          | ~                |                                                         |                        |                                                   |                               |   |
|                                                        |                  |                                                         |                        |                                                   |                               |   |
|                                                        |                  |                                                         |                        |                                                   |                               |   |
| Para efeitos de submissão deste tipo de pedido é obrig | gatório dispor d | e uma declaração da entidade representada.              |                        |                                                   |                               |   |
|                                                        |                  |                                                         |                        |                                                   | Validade da                   |   |
|                                                        | ±                | 2024 04 01                                              | ÷                      |                                                   | Procuração de                 |   |
| 2024-04-01                                             |                  | 2024-04-01                                              |                        |                                                   | Representante                 |   |
| Poderá obter os dados de uma entidade através do b     | so já se e       | ncontre registada no sistema, ou introduzir diretamente | a informação solicitad | da, caso se trate de um novo registo de entidade. | Representente                 |   |
| Recomenda-se que seja sempre efetuada uma per          | de intro         | duzir um povo registo de Entidade.                      | •                      |                                                   |                               |   |
|                                                        |                  |                                                         |                        |                                                   |                               |   |
| Obter Entidade Registada                               |                  | Dados da OP                                             |                        |                                                   |                               |   |
|                                                        |                  |                                                         |                        |                                                   |                               |   |
| Sigla da Entidade ①                                    |                  | de * ()                                                 |                        |                                                   |                               |   |
| OP                                                     |                  | Organização Portuguesa De Produtores                    |                        |                                                   |                               |   |
| Nº Identificação do Doscoo Colativo * 🛈                |                  | Fodoraço do Empil para Contacto * 🛈                     |                        |                                                   |                               |   |
| 999999999                                              |                  | test@gmail.com                                          |                        |                                                   |                               |   |
|                                                        |                  | Colegnation                                             |                        |                                                   |                               |   |
| Nacionalidade * 🛈                                      |                  |                                                         |                        | Telefone de Contacto * 🛈                          | Data de Início da Atividade 🛈 |   |
| Portugal                                               |                  |                                                         | $\sim$                 | 91111111                                          | 2024-04-01                    | Ê |
|                                                        |                  |                                                         |                        |                                                   |                               |   |
| Natureza da Entidade 🛈                                 |                  |                                                         |                        |                                                   |                               |   |
| Outro                                                  |                  |                                                         | $\sim$                 |                                                   |                               |   |
|                                                        |                  |                                                         |                        |                                                   |                               |   |
| Moradas da Entidade Requerente e Titular               |                  |                                                         |                        |                                                   |                               |   |
|                                                        |                  |                                                         |                        |                                                   |                               |   |
| Devera indicar uma ou mais moradas.                    |                  |                                                         |                        |                                                   |                               |   |
| •                                                      |                  | Morada                                                  |                        |                                                   |                               |   |
|                                                        |                  |                                                         |                        |                                                   |                               |   |
| · ··· ·· ·                                             |                  |                                                         |                        |                                                   |                               |   |
|                                                        |                  |                                                         |                        |                                                   |                               |   |
|                                                        |                  |                                                         |                        |                                                   |                               |   |

### DGRM

![](_page_25_Picture_2.jpeg)

#### 1. TITULAR É O MESMO QUE O REQUERENTE

#### Pedido para o próprio CLIENTE

2. PESSOA REPRESENTADA
 Pedido para uma pessoa singular - o CLIENTE,
 representada pelo requerente

#### 3. ENTIDADE REPRESENTADA

Pedido para uma terceira ENTIDADE/EMPRESA (exemplo: BOAT, Lda.) representada pelo requerente

![](_page_25_Picture_8.jpeg)

### Passo 3 – Preencher Dados

![](_page_26_Figure_1.jpeg)

| Apanhadores de Semente                               |                     |
|------------------------------------------------------|---------------------|
| (i) Deverá adicionar pelo menos um registo à lista * |                     |
|                                                      |                     |
|                                                      |                     |
| Não existem registos para apresentar                 |                     |
| Adicionar novo                                       |                     |
|                                                      |                     |
|                                                      | * Campo obrigatório |

Voltar Validar Pedido Gravar Avançar

### Passo 4 – Insira Anexos

#### Anexos do Pedido

Neste ecrã deverá anexar a documentação identificada abaixo para completar o pedido, selecionando cada botão "Adicionar Novo". Para cada tipo de anexo poderá anexar mais de um documento, de acordo com as necessidades.

| Ω                       |                |  |
|-------------------------|----------------|--|
| Outro documento         |                |  |
| Não existem registos pa | ira apresentar |  |
| Adicionar novo          |                |  |
|                         |                |  |

Clicar AVANÇAR para continuar

### Passo 5 – Aceitar as declarações finais

![](_page_28_Figure_1.jpeg)

### Passo 6 - Resumo do Pedido para avaliação da informação

![](_page_29_Figure_1.jpeg)

# Verifique a informação submetida constante deste ecrã

![](_page_29_Figure_3.jpeg)

### Passo 7 - Pedido submetido!

Submissão do Pedido

#### O seu pedido foi submetido com sucesso.

Data/Hora de submissão: 2021/12/14 20:14:13

Obter o Recibo de Submissão

Qualquer informação ou notificação será enviada através de mensagem de correio eletrónico pelo que se recomenda especial atenção à sua caixa de correio eletrónico. O endereço de correio eletrónico indicado para estas comunicações é clauro@dgrm.mm.gov.pt

Receberá brevemente uma mensagem com a informação para proceder ao pagamento dos serviços solicitados, quando aplicável.

Sair

![](_page_31_Picture_0.jpeg)

![](_page_31_Picture_1.jpeg)

DIREÇÃO-GERAL DE RECURSOS NATURAIS, SEGURANÇA E SERVIÇOS MARÍTIMOS

# F.A.Q

test.bmar.pt

www.dgrm.mm.gov.pt

![](_page_31_Picture_6.jpeg)

![](_page_32_Picture_0.jpeg)

### Características do Pedido

#### Quando tenho de requerer?

• Até 31 de Outubro do ano corrente, para apanha de semente no ano seguinte.

#### Quem pode requerer?

 O proprietário do estabelecimento de Atividade Aquícola de bivaves (titular do pedido) ou o seu representante legal que será o requerente do mesmo perante os serviços, como sejam empresas prestadoras de serviços, associações, entre outros.

#### Onde posso requerer?

- A submissão do pedido é feita online através do Balcão Eletrónico do Mar (BMar).
- Submissão do pedido online:
  - 1. Registe-se e autentique-se;
  - 2. Aceda ao menu Novo Pedido, selecione a Categoria de Pedido "Títulos de Atividade Aquícola" e o Tipo de Pedido "Autorização para Captura de Juvenis Selvagens";
  - 3. Preencha o formulário, faça o upload dos anexos, verifique a informação e submeta o seu pedido.

![](_page_32_Picture_12.jpeg)

![](_page_33_Picture_0.jpeg)

### Características do Pedido

#### Que documentos são necessários?

- Pode inserir documentos de forma opcional
- Se o pedido for submetido por um requerente singular em nome do Titular (proprietário atual):
  - <u>Declaração</u> ou procuração do titular (documento imperativo para dar início ao processo).
- Se o pedido for submetido por um representante de uma entidade em nome do Titular (proprietário atual):
  - <u>Declaração</u> de representante legal de entidade (documento imperativo para dar início ao processo).

A declaração deve indicar claramente os seu período de validade que não deverá exceder 2 anos. De acordo com o normativo legal, RGPD e demais legislação, só pessoas autenticadas podem aceder ao sistema, logo não é possível a criação de acesso e autenticação para pessoas coletivas.

### Qual o custo?

• Não aplicável.

#### 🛱 Qual a legislação aplicável?

• Portaria n.º 197/2023, de 11 de julho

![](_page_33_Picture_13.jpeg)

![](_page_34_Picture_0.jpeg)

### FAQ - Pedidos

#### Quem pode submeter os pedidos?

 O proprietário do estabelecimento de Atividade Aquícola (titular do pedido) ou o seu representante legal

#### Como sei que submeti um pedido com sucesso ?

 O requerente receberá um e-mail com a informação do pedido. Após receber a notificação submissão com sucesso pode fazer o download do recibo de submissão no MENU CONSULTAR - > DOCUMENTOS

#### Como sou avisado se for necessária informação adicional ao pedido?

 O técnico que fizer a análise do pedido notificará o requerente e demais interessados da necessidade de submeter informação adicional, e estes receberam uma Notificação de Elementos Adicionais, por email, com instruções concretas em como responder.

#### Como respondo a notificações (esclarecimentos adicionais)?

 As respostas são dadas pelo requerente através do preenchimento do formulário MENU MELHORAR PEDIDO - > Responder a NOTIFICAÇÕES, onde pode prestar os seus esclarecimentos e adicionar anexos, se necessário.

#### Como fazer o download do meu documento?

 Após receber a notificação de deferimento, pode fazer o download do recibo do documento no MENU CONSULTAR - > DOCUMENTOS

#### Qual o output dos pedidos ?

- Para cada pedido, será emitida uma notificação da resposta por email ao requerente do Pedido e às autoridades competentes.
- A notificação contém uma mensagem de resposta e o n.º do documento emitido com os termos de autorização da apanha de semente.
- Posteriormente, pode ser realizado o download do documento para efeitos de comprovativo, perante as Autoridades, e verificação da sua autenticidade (verificação da assinatura digital) e validade, mediante verificação do QRCode ou Unique Tracking Number do documento.

#### O meu pedido pode ser rejeitado?

- Sim, se não se verificarem os pressupostos do pedido. Por exemplo, se o pedido for requerido por um proprietário de um estabelecimento aquícola ou por um representante devidamente credenciado.
- Caso não reúna as condições para emissão da autorização, ser-lhe-á solicitado que preste informação complementar em sede de Audiência Prévia, no prazo de 10 dias. As respostas podem ser prestadas pelo requerente através do preenchimento do formulário MENU MELHORAR PEDIDO - > Responder a NOTIFICAÇÕES.
- Se a resposta não tiver premissas válidas ou não existir, o pedido será indeferido.

![](_page_34_Picture_20.jpeg)

### Como fazer a Verificação dos Documentos Online

![](_page_35_Picture_1.jpeg)

www.portugueseflagcontrol.pt

![](_page_35_Picture_3.jpeg)

Uma nova geração de certificados eletrónicos

e procedimentos de controlo:

mais rápida e segura.

![](_page_35_Picture_7.jpeg)

| Serviços Or                    |                                |
|--------------------------------|--------------------------------|
| <  →  C  [                     | Secure https://www.portugu 🖈 : |
| Poi                            | rtugueseFlagContro             |
| Search for Do                  | ocument                        |
| Document Track<br>wKgDUyKySkgE | ing Number 👔<br>3ZLN1zt46Cw    |
| Pesquisar                      |                                |
| Document Fo                    | und                            |
| Document Nr.                   | PT2018OCNR000024701            |
| Issued Date                    | 2018-07-19                     |
| Tracking Numbe                 | r wKgDUyKySkgBZLN1zt46Cw       |
| Estado                         | Emitido                        |
| (1 -                           | 1 de 1) 14 < > > 11 10 T       |
|                                |                                |
|                                |                                |
|                                |                                |
|                                |                                |
|                                |                                |
|                                |                                |
|                                |                                |
|                                |                                |
|                                |                                |

### O novo modelo

![](_page_36_Picture_1.jpeg)

Usufruir do mar nunca foi tão fácil...

![](_page_36_Picture_3.jpeg)

### DGRM

### **Outras Instruções**

www.bmar.pt

M-DQAI-78(0)

![](_page_38_Picture_0.jpeg)

![](_page_38_Picture_1.jpeg)

### **0. Criar Acesso**

Aplicável a um individuo que queira ter acesso ao BMar

### Passo 1 - Validar dados pessoais e autorização de acesso a dados

| Este é o ecrã de registo de um novo<br>Caso já se encontre registado dever<br>Caso contrário preencha o formulár<br>ATENÇÃO: O registo de utilizador é o<br>nominais. | utilizador aplicacional.<br>fá regressar ao ecrã anterior para se autenticar com o seu Utiliza<br>rio abaixo e no final selecione o botão "Submeter" para prossegu<br>obrigatoriamente individual e nominal, para assegurar todos os o | dor e Palavra Passe.<br>ir.<br>critérios de rastreabilidade e responsabilização. Não são pe                                                                                                    | rmitidos utilizadores de pessoas coletivas ou não |                |
|----------------------------------------------------------------------------------------------------|----------------------------------------------------------------------------------------------------|----------------------------------------------------------------------------------------------------|---------------------------------------------------|----------------|
| Nome Completo * 0                                                                                                    |                                                                                                    |                                                                                                    |                                                   |                |
| Nacionalidade * 0                                                                                                    |                                                                                                    | Data de Nascimento * 0                                                                                                    | Nº Identificação Fiscal * 🛛 🔒                     |                |
| Portugal                                                                                                    | •                                                                                                    | ٥                                                                                                    |                                                   |                |
|                                                                                                    |                                                                                                    |                                                                                                    |                                                   |                |
| Nº do Cartão de Cidadão 3                                                                                                    | Nº do Passaporte 0<br>Endereco de Correio Eletrónico * 0                                                                                                    | Outro Documento de Identificação 0                                                                                                    | Nº do Outro Documento de Identificação 0          |                |
| Nº do Cartão de Cidadão 3<br>Nº Telemóvel * 3                                                                                                    | Nº do Passaporte 0<br>Endereço de Correio Eletrónico * 0<br>clauro                                                                                                    | Outro Documento de Identificação 0                                                                                                    | Nº do Outro Documento de Identificação 0          |                |
| Nº do Cartão de Cidadão 3<br>Nº Telemóvel * 3                                                                                                    | N° do Passaporte 0<br>Endereço de Correio Eletrónico * 0<br>clauro<br>utenticação pretendidas (utilizador e palavra passe par                                                                                                    | Outro Documento de Identificação           •         •         •         •         •         •         •         •         •         •         •         •         •         •         •         •         •         •         •         •         •         •         •         •         •         •         •         •         •         •         •         •         •         •         •         •         •         •         •         •         •         •         •         •         •         •         •         •         •         •         •         •         •         •         •         • | Nº do Outro Documento de Identificação 0          |                |
| Nº do Cartão de Cidadão 0<br>Nº Telemóvel * 0<br>i Introduza as credenciais de au<br>Utilizador * 0                                                                   | Nº do Passaporte 0<br>Endereço de Correio Eletrónico * 0<br>clauro                                                                                                    | Outro Documento de Identificação 0<br>a acesso à aplicação):<br>Palavra Passe * 0                                                                                                    | Nº do Outro Documento de Identificação            |                |
| Nº do Cartão de Cidadão 0<br>Nº Telemóvel * 0<br>i Introduza as credenciais de au<br>Utilizador * 0                                                                   | N° do Passaporte  Endereço de Correio Eletrónico *  Clauro  utenticação pretendidas (utilizador e palavra passe par                                                                                                    | Outro Documento de Identificação           a acesso à aplicação):         Palavra Passe *                                                                                                    | Nº do Outro Documento de Identificação 0          |                |
| N° do Cartão de Cidadão<br>N° Telemóvel *<br>i Introduza as credenciais de au<br>Utilizador *<br>Código de validação *<br>5 + 0 = ?                                   | N° do Passaporte  Endereço de Correio Eletrónico *  Clauro  utenticação pretendidas (utilizador e palavra passe par                                                                                                    | Outro Documento de Identificação                                                                                                    | Nº do Outro Documento de Identificação            | - Clic<br>SUBM |

Jar

### Passo 1 - Fazer a 1.ª Autenticação

![](_page_40_Figure_1.jpeg)

### Passo 2 - Validar dados pessoais e autorização de acesso a dados

|                                                                                   | 000031                                  | Pessoais             |                                 |   |
|-----------------------------------------------------------------------------------|-----------------------------------------|----------------------|---------------------------------|---|
| Nome Completo da Pessoa * 🛛 💿                                                     |                                         |                      | Género 💿                        |   |
| JOSÉ JOÃO DA COSTA SILVA                                                          |                                         |                      |                                 | • |
| Nacionalidade *                                                                   |                                         | Data de Nascimento * | Nº kientificação Biscal *       |   |
| Portugal                                                                          | •                                       | (1956-12-12 8)       | 120599384                       |   |
| Nº do Cartão do Cidadão    Cutro Documento de Identificação     Vº de Telemóvel * | Data de Validade do Cartão de Cidadão * | N' do Passaporte     | Detra de Validade do Passaporte |   |
|                                                                                   | Mor                                     | adas                 |                                 |   |
| Não existem registos para apresentar                                              |                                         |                      |                                 |   |
| Adicionar novo                                                                    |                                         |                      |                                 |   |
|                                                                                   |                                         |                      |                                 |   |
|                                                                                   |                                         |                      |                                 |   |

### Como representar uma Entidade?

www.bmar.pt

![](_page_43_Picture_0.jpeg)

![](_page_43_Picture_1.jpeg)

### 1. Criar Pedido para Responsável

Um indivíduo solicita autorização para ser o responsável pelos dados de uma Entidade, podendo atribuir acesso a outros indivíduos para a representarem e podendo alterar os dados comerciais da mesma

![](_page_44_Picture_0.jpeg)

### Criar Pedido para Responsável

|                                | Menu Atualizar Dados > Pedido para Responsáve                                                                                                    |
|--------------------------------|----------------------------------------------------------------------------------------------------|
| 🗒 Minha Entidade               | 🖀 Página Inicial 🖀 Inquéritos 🖾 Área Pessoal 📙 Minha Entidade                                                                                                    |
| > Criar Pedido                 | Pedido para Responsável                                                                                                    |
| > Melhorar Pedido              |                                                                                                    |
| > Consultar                    | Este pedido destina-se exclusivamente ao Responsável pela Entidade no Bmar e não se aplica a Entidades Relacionadas Fiscalmente (Filiais, Dependências, Delegações). Caso pretenda ser representante deve solicitar ao Responsável da Entidade. |
| ✓ Atualizar Dados              | Nome (Responsável pela Entidade)                                                                                                    |
| Atualizar Dados da<br>Entidade | Pessoa Requerente *                                                                                                    |
| Adicionar Responsáveis         | GUILHERME FIALHO                                                                                                    |
| Adicionar Representantes       | C Entidade Representada                                                                                                    |
| Adicionar Clientes             |                                                                                                    |
| > Pareceres                    | NIPC * Pesquisar Entidade                                                                                                    |
| > Outras Aplicações            | 600084973                                                                                                    |
| CSMPETE 2020                   |                                                                                                    |
|                                |                                                                                                    |

NOTA: Este pedido destina-se exclusivamente ao Responsável pela Entidade no Bmar e não se aplica a Entidades Relacionadas Fiscalmente (Filiais, Dependências, Delegações...). Caso pretenda ser representante deve solicitar ao Responsável da Entidade.

![](_page_44_Picture_4.jpeg)

![](_page_45_Picture_0.jpeg)

### Criar Pedido para Responsável

|                                | 😤 Página Inicial   Inquéritos 🗵 Área Pessoal 📙 Minha Entidade                                                                                      |    |
|--------------------------------|----------------------------------------------------------------------------------------------------|----|
| 🖽 Minha Entidade               | NIPC *                                                                                                    |    |
| > Criar Pedido                 | 600084973                                                                                                    |    |
| > Melhorar Pedido              |                                                                                                    |    |
| > Consultar                    | Inserir dades sebre função eu cargos ecunados                                                                                                    |    |
| ✓ Atualizar Dados              | inserir addos sobre folição do cargos ocupados                                                                                                    |    |
| Atualizar Dados da<br>Entidade | Dados Profissionais                                                                                                    |    |
| Adicionar Responsáveis         |                                                                                                    |    |
| Adicionar Representantes       | Cargo                                                                                                    |    |
| Adicionar Clientes             |                                                                                                    |    |
| > Pareceres                    | Telefone Profissional Direto * E-mail Profissional *                                                                                               |    |
| > Outras Aplicações            | 919191919 secretaria@test.pt                                                                                                    |    |
| COMPETE 2020                   | Inicio da Representação   2024-04-01     Declaração da Entidade*     Carregar ficheiro   Remover   Descarregar   Nome do Ficheiro   Declaração off |    |
|                                | Sair Validar Submeter DGR                                                                                                    | イン |

![](_page_46_Picture_0.jpeg)

### Criar Pedido para Responsável

| / |   |     |
|---|---|-----|
|   | 1 |     |
|   |   | . / |
|   |   |     |

A resposta ao seu pedido será enviada para o mesmo endereço

![](_page_46_Picture_4.jpeg)

![](_page_46_Picture_5.jpeg)

![](_page_46_Picture_6.jpeg)

Receberá um e-mail de confirmação

|   | · · · · · · · · · · · · · · · · · · ·                                                                                         |         |        |               |  |
|---|----------------------------------------------------------------------------------------------------|---------|--------|---------------|--|
| B | bmar-email-tst@dgrm.mm.gov.pt<br>sex, 13/09/2019 16:50<br>Você ⊗                                                              | 5       |        | $\rightarrow$ |  |
|   | Caro(a) Manuel Marques,                                                                                                    |         |        |               |  |
|   | O seu pedido referente à Entidade TESTA1 com o NIPC 533356768 foi alvo de uma análise por parte<br>DGRM, tendo sido APROVADO. | e dos s | erviço | s da          |  |
|   | Com os melhores cumprimentos,                                                                                                 |         |        |               |  |
|   | Direção-Geral de Recursos Naturais, Segurança e Serviços Marítimos                                                            |         |        |               |  |
|   | English Version                                                                                                    |         |        |               |  |
|   | Dear Manuel Marques,                                                                                                    |         |        |               |  |
|   | Your request regarding the entity TESTA1 with NIPC 533356768 was subject to a analysis by the DG was APROVADO.                | RM ser  | /ices, | and it        |  |
|   | Best regards,                                                                                                    |         |        |               |  |
|   | Direção-Geral de Recursos Naturais, Segurança e Serviços Marítimos                                                            |         |        |               |  |

![](_page_46_Picture_9.jpeg)

![](_page_47_Picture_0.jpeg)

![](_page_47_Picture_1.jpeg)

### 2. Gestão de Entidades

Alterar os dados comerciais de uma dada entidade Adicionar Representantes Adicionar filiais ou Entidades dependentes (que partilhem o mesmo NIPC)

#### 🗒 Minha Entidade

- > Criar Pedido
- > Melhorar Pedido

#### > Consultar

 Atualizar Dados
 Atualizar Dados da Entidade
 Adicionar Responsáveis
 Adicionar Representantes
 Adicionar Clientes
 > Pareceres

![](_page_48_Picture_7.jpeg)

No ecrã de Gestão de Entidades tem disponíveis as Entidades que representa Selecione qual a entidade que pretende gerir É possível ao responsável alterar/atualizar os dados da entidade

| Gestão da Entidades       |                                      |
|---------------------------|--------------------------------------|
|                           |                                      |
| Entidade Representada * 🕚 |                                      |
|                           |                                      |
| MAR & COSTA               | * Campo de preenchimento obrigatório |
|                           |                                      |

![](_page_48_Picture_10.jpeg)

### DGRM

![](_page_49_Picture_2.jpeg)

#### Dados da Entidade:

Pode inserir/alterar a informação e dados de contacto da entidade

Inserir declarações associadas à Entidade (Certidão Permanente, Não Dívida à Segurança Social, Não Dívida às Finanças)

|                         |                                                   | Nome * 📵                                        |                          |                                                  |                     |
|-------------------------|---------------------------------------------------|-------------------------------------------------|--------------------------|--------------------------------------------------|---------------------|
| MAR                     |                                                   | MAR & COSTA                                     |                          |                                                  |                     |
| NIPC * 🚯                |                                                   | E-mail Institucional / Lista de Distribuição pa | ra notificação 🔺 🟮       |                                                  |                     |
| 599969156               |                                                   | marcosta1111tst@hotmail.com                     |                          |                                                  |                     |
| Vacionalidade 🚯         |                                                   |                                                 | Telefone Geral * 🔋       |                                                  |                     |
| Portugal                |                                                   |                                                 | • 912021510              |                                                  |                     |
| Data de Início da Ativi | dade                                              | Natureza da Entidade 🛛 🔒                        |                          |                                                  | Data de Registo     |
|                         |                                                   |                                                 |                          | •                                                | 2019-09-16 17:56:20 |
|                         | vida à Segurança Social 0                         |                                                 | Declaração da Não Divida | às Finanças 🏮                                    |                     |
| Declaração de Não Dí    |                                                   |                                                 |                          |                                                  |                     |
| Declaração de Não Dí    | Carregar ficheiro.                                |                                                 |                          | Carregar ficheiro                                |                     |
| Declaração de Não Dí    | Carregar ficheiro.<br>Remover                     | - Descarregar                                   |                          | Carregar ficheiro<br>Remover                     | - Descarregar       |
| Declaração de Não Dr    | Carregar ficheiro.<br>Remover<br>Nome do Ficheiro | - Descarregar                                   |                          | Carregar ficheiro<br>Remover<br>Nome do Ficheiro |                     |

![](_page_49_Picture_7.jpeg)

### DGRM

![](_page_50_Figure_2.jpeg)

### Gestão de Entidade | Entidades Relacionadas Fiscalmente

![](_page_51_Picture_1.jpeg)

MAR

Pode ainda...

| 5 | Adicionar a Morada                                     | Morada da Entidade                                                                                                    |
|---|--------------------------------------------------------|----------------------------------------------------------------------------------------------------|
|   |                                                        | Não existem registos para apresentar Adicionar novo                                                                                        |
| 6 | Adicionar outras Entidades<br>relacionadas fiscalmente | Entidades Relacionadas Fiscalmente (Filiais, Dependências, Delegações)         Não existem registos para apresentar         Adicionar novo |
| 7 | Adicionar Representantes da<br>Entidade                | Representantes da Entidade         Não existem registos para apresentar         Adicionar novo                                             |
| 8 | Clique em Confirmar                                    | * Campo de preenchimento obrigatório<br>Voltar Validar Confirmar                                                                           |
|   |                                                        |                                                                                                    |

Submeter

### DGRM

![](_page_52_Picture_2.jpeg)

![](_page_52_Picture_3.jpeg)

M-DQAI-

![](_page_53_Picture_0.jpeg)

![](_page_53_Picture_1.jpeg)

### 4. Gestão de Entidades – Alterar Morada

Adicionar ou remover morada da Entidade

![](_page_54_Picture_0.jpeg)

### Gestão de Entidade | Adicionar a Morada

Escolha se é a morada principal / morada fiscal

B

Preencha o código postal (4 dígitos) e a Extensão do Código Postal (3 dígitos) e clique no botão Obter Morada para o Código Postal)

C V

Verifique se todos os campos estão preenchidos. Caso não fiquem, preencha os restantes

Clique em Confirmar

| ostal *          | •                         |
|------------------|---------------------------|
| Freguesia 0      | •                         |
| Freguesia 0      | •                         |
|                  |                           |
|                  |                           |
|                  |                           |
|                  |                           |
| * Campo de preer | nchimento obrigatóri      |
| Voltar           | Confirmar                 |
|                  | * Campo de pree<br>Voltar |

![](_page_55_Picture_0.jpeg)

![](_page_55_Picture_1.jpeg)

### 4. Gestão de Entidades - Representantes

Adicionar ou remover indivíduos com acesso prévio ao BMar e que, em nome da Entidade, podem submeter pedidos, responder a notificações e fazer download de documentos

![](_page_56_Figure_2.jpeg)

# Gestão de Entidade | Representante de Entidade

| scolha a Pessoa       | Entidade                                                                                                    |
|-----------------------|----------------------------------------------------------------------------------------------------|
| epresentante          | Nome     NIPC       DIREÇÃO GERAL DE RECURSOS NATURAIS, SEGURANÇA E SERVIÇOS MARÍTIMOS (DGRM)     600084973 |
|                       | Dados do Representante                                                                                      |
| reencha os dados      | Nome Completo * ① Q X                                                                                       |
| rofissionais, data de |                                                                                                    |
| nício de              | Representação                                                                                               |
| epresentação e data   | Cargo * ①                                                                                                   |
| m                     | Telefone Profissional Direto * ① E- mail Profissional * ①                                                   |
| ndique se é           |                                                                                                    |
| esponsável da         | Data de Início Representação * ①     Data de Fim Representação * ①     Responsável * ①       💾     💾     ✓  |
| ntidade               |                                                                                                    |
|                       |                                                                                                    |
|                       |                                                                                                    |

![](_page_57_Picture_2.jpeg)

![](_page_58_Picture_0.jpeg)

![](_page_58_Picture_1.jpeg)

### 5. Gestão de Entidades - Entidades Relacionadas Fiscalmente

Associação de relações de dependência entre entidades ou entre uma dada entidade e as suas unidades orgânicas

### Gestão de Entidade | Entidades Relacionadas Fiscalmente

![](_page_59_Picture_1.jpeg)

### Gestão de Entidade | Entidades Relacionadas Fiscalmente

![](_page_60_Picture_1.jpeg)

REPÚBLICA

PORTUGUESA

![](_page_61_Picture_0.jpeg)

![](_page_61_Picture_1.jpeg)

### 6. Recuperar Acesso

Recuperação de Palavra-Passe

### DGRM

Para as situações em que o utilizador já tem um registo de utilizador efetuado mas não se recorda da palavra-passe

para aceder ao BMar, existe no ecrã de autenticação via Utilizador/Password uma opção para a sua recuperação.

![](_page_62_Picture_4.jpeg)

Clicar em "Recuperar Palavra-Passe"

![](_page_62_Figure_6.jpeg)

BMar

![](_page_62_Picture_8.jpeg)

Preencher o email, o nome de utilizador e o código de validação apresentado no ecrã, ao carregar no Botão Recuperar

![](_page_62_Figure_10.jpeg)

![](_page_62_Picture_11.jpeg)

Aceder ao e-mail, verificar a mensagem de correio eletrónico recebida, abrir e clicar no Link para ativar a conta, e aparece a mensagem seguinte. Em seguida, repete os passos 2 e 3 da página anterior.

![](_page_62_Picture_13.jpeg)

### DGRM

Para as situações em que o utilizador já tem um registo de utilizador efetuado mas não se recorda da palavra-passe para aceder ao BMar, existe no ecrã de autenticação via Utilizador/Password uma opção para a sua recuperação.

![](_page_63_Picture_3.jpeg)

Clicar em "Recuperar Palavra-Passe"

| Acesso via Autenticação.GOV                                                                                          | Credenciais de Utilizador                                              |
|----------------------------------------------------------------------------------------------------|------------------------------------------------------------------------|
| Esta opção permite-lhe fazer uso do<br>seu cartão de cidadão ou chave móvel<br>digital para se autenticar e aceder à | Para iniciar sessão deverá preencher as suas credenciais<br>de acesso. |
| area reservada                                                                                                    | 2 Utilizador                                                           |
|                                                                                                    | Palavra Passe                                                          |
| Dificuldades na utilização desta<br>aplicação?                                                                       | Esqueceu a password? Esqueceu o utilizador?                            |
|                                                                                                    | Ainda não é utilizador? Criar Conta >>                                 |

![](_page_63_Picture_6.jpeg)

![](_page_63_Picture_7.jpeg)

Preencher o email, NIF e o código de validação apresentado no ecrã, ao carregar no Botão Recuperar

![](_page_63_Picture_9.jpeg)

![](_page_63_Picture_10.jpeg)

Aceder ao e-mail, verificar a mensagem de correio eletrónico recebida, abrir e clicar no Link para ativar a conta, e aparece a mensagem seguinte.

| Credenciais de Utilizador                                                                                |
|----------------------------------------------------------------------------------------------------|
| BMar   Balcão Eletrónico                                                                                 |
| Recuperar Dados                                                                                          |
| Esqueceu o seu utilizador? Preencha o seu endereço de<br>correio eletrónico para receber uma mensagem de |
| recuperação de utilizador.                                                                               |
| <ul> <li>Pedido de recuperação de credenciais<br/>efetuado com sucesso. Foi enviada</li> </ul>           |
| para a sua conta para confirmar o<br>pedido de recuperação.                                              |
|                                                                                                    |
|                                                                                                    |

![](_page_64_Picture_0.jpeg)

![](_page_64_Picture_1.jpeg)

### 7. DocMAR

Carteira do Mar – Os seus Documentos sempre consigo

### Doc Mar - mobile APP em PT ou EN

| Log In                                                                                                    | Partilha Doc.                                                                                                    | Ver Equipamentos                                                                                                    | Mudar Opções                             |
|----------------------------------------------------------------------------------------------------|----------------------------------------------------------------------------------------------------|----------------------------------------------------------------------------------------------------|------------------------------------------|
| <ul> <li>● ● ● ● ● ● ● ● ● ● ● ● ● ● ● ● ● ● ●</li></ul>                                                                     | ♥ ■     ♥ ▲ ■ 2027       ■     ■       ●     ■       ●     ■       ●     ■       ●     ■       ●     ■       ●     ■       ●     ■       ●     ■       ●     ■       ●     ■       ●     ■       ●     ■       ●     ■       ●     ■       ●     ■       ●     ■       ●     ■       ●     ■       ●     ■       ●     ■       ●     ■       ●     ■       ●     ■       ●     ■       ●     ■       ●     ■       ●     ■       ●     ■       ●     ■       ●     ■       ●     ■       ●     ■       ●     ■       ●     ■       ●     ■       ●     ■       ●     ■       ●     ■       ●     ■       ●     ■       ●     ■       ●     ■       ●     ■    < | B     Ships     A     Ship ID                                                                                                    |                                          |
| CARTEIRA DIGITAL DO MAR                                                                                                    | My documents Undefact all Valid DCRM Employee Card - Labor Id                                                                                                    | Ships Pesca   Navios de Pesca Polivalentes / Não PTBRO-112275-L JOSELIA DOLORES Pesca   Navios de Pesca Polivalentes / Não PTNZR-112320-C DEUS E PESCA Pesca   Navios de Pesca Polivalentes / Não                 | Document management  Settings  Help      |
| Are you registed<br>in BMar?<br>To have access to the app's features, you<br>must have a registration on the BMar<br>Portal. |                                                                                                    | PTSSB-112274-L FRAGATA Pesca   Navios de Pesca Polivalentes / Não PTTRF-112268-L AVÔ FERNANDO Pesca   Navios de Pesca Polivalentes / Não PTTRF-112273-L ESTRELA DO SUL Pesca   Navios de Pesca Polivalentes / Não |                                          |
| NO YES                                                                                                    | DELETE SHARE CANCEL SHARING UPDATE                                                                                                    | EQUESTS OTHERS PERSONAL CREW BARS                                                                                                    |                                          |
| Adicionar, altera                                                                                                    | r ou remover Tripulaçã                                                                                                    | ies Dov                                                                                                    | Verificar Validade<br>vnload do PDF Orig |
| © □ <b>♥</b> ▲ 0 20:46 <b>♥</b> □                                                                                            | ♥▲ 0 20:48 0 p                                                                                                    | ▼⊿ Q 20:47 ♥ ¤                                                                                                    | ▼ <b>∡</b> û 20:29 ♥ □                   |

![](_page_65_Picture_2.jpeg)

### ainal

![](_page_65_Picture_4.jpeg)

PEDRO MANUEL DA ENCARNAÇÃO PEREIRA

Navios de Pesca Polivalentes / Não Especificados

DOCUMENT # ISSUANCE PT20210EMB002696601 DGRM | 12-05-2021

| 0 0                                                                                                    |                                                                                                    | ▼⊿ 🛚 20                                                                                                    |
|----------------------------------------------------------------------------------------------------|----------------------------------------------------------------------------------------------------|----------------------------------------------------------------------------------------------------|
| ← po                                                                                                    | df                                                                                                    |                                                                                                    |
| 0                                                                                                    | REPÚBLICA I<br>PORTUSUES                                                                                                    | PORTUGUESA<br>SE REPUBLIC                                                                                                    |
| ektis                                                                                                    | Declarophe de Atribuigão d<br>Embarcação da Prola                                                                                                    | e Conjunto de Mentificação<br>de Pesca Portagona<br>a fotogas Martíniças                                                                                                    |
| Participation at an information<br>of an information of an information<br>of the function of a participation<br>of the function of the second                                                                                                    |                                                                                                    | hoght, do access of the degrader of Consolin Lat (1920)21.<br>Agrical of construction with the polyclose of Second Law (19                                                                                                    |
| COLUMN TRANSPORT                                                                                                    | CASHIDA - RAMA                                                                                                    |                                                                                                    |
| Decements Advention and a<br>Char. Eliterative and an eliterative file and                                                                                                    | nor Cravit is territoria is ettering                                                                                                    |                                                                                                    |
| -                                                                                                    |                                                                                                    |                                                                                                    |
| Tarre role e a chegor de conse<br>ser alegans las disenses alle<br>la consequencia de la consecu-<br>tor consecutor de consecutor<br>la consecutor de consecutor<br>any dise (VC) (VC)<br>Para disente de consecutor de la<br>consecutor de consecutor de la<br>consecutor de consecutor de la<br>consecutor de consecutor de la<br>consecutor de consecutor de la<br>consecutor de consecutor de la<br>consecutor de consecutor de la<br>consecutor de consecutor de la<br>consecutor de consecutor de la<br>consecutor de la consecutor de la<br>consecutor de consecutor de la<br>consecutor de la consecutor de la<br>consecutor de la consecutor de la<br>consecutor de la consecutor de la<br>consecutor de la consecutor<br>de la consecutor de la consecutor<br>de la consecutor<br>de la | телен III от вода до се на Волари<br>Пакал<br>Распра D изастарски се себениет<br>советар III на вода Балоск, Пет<br>Ча попур III на вода Балоск, Пет<br>Ча попур III на вода Балоск, Пет | ngan, o police por altera e inguites des anorages to<br>para la compañía e especialme se presidente mai al ma                                                                                                    |
| This /sile                                                                                                    |                                                                                                    |                                                                                                    |
| then the MERCHARK                                                                                                    | DVERCHBACKDIFEEDW                                                                                                    | arrient memory possible                                                                                                    |
| Assertate Entering Internation                                                                                                    | <ul> <li>parció cama: ne la tumata sorta<br/>altro 2017. Nerra desta bran. M</li> </ul>                                                                                                  | ta 6, seculareda a serviçõe weblieros podes.<br>Hono anu Proget                                                                                                    |
| Kilkaners crowds 1                                                                                                    | Tale-COMMUNICATION                                                                                                    | The state associate the state                                                                                                    |
| Data Montena Gamerica                                                                                                    | 2811/3642                                                                                                    |                                                                                                    |
| 15 de anaia - entre- 2013                                                                                                    | 913 E                                                                                                    |                                                                                                    |
| Weat Tour                                                                                                    |                                                                                                    |                                                                                                    |
| Auto-Maken consistent                                                                                                    | ne se anné se se se se se se se se se se se se se                                                                                                    |                                                                                                    |
|                                                                                                    |                                                                                                    | A CONTRACTOR OF A CONTRACTOR OFTA CONTRACTOR OFTA CONTRACTOR OFTA CONTRACTOR O |

![](_page_65_Picture_9.jpeg)

![](_page_65_Picture_10.jpeg)